Subject: last one, then im back on track...... Posted by General Havoc on Fri, 31 Oct 2003 23:52:23 GMT View Forum Message <> Reply to Message

Go to the presets tree and find the item in the image below and click "mod".

Next a screen like below should pop up. Just find the entry (I've highlighted sydney below) and just delete the data in the fields for the specific character.

Same for the nod one and also the other catogoires like vehicles too.

| Page | 1 | of | 1 | <br>Generated | from | Command | and | Conquer: | Renegade | Official | Forums |
|------|---|----|---|---------------|------|---------|-----|----------|----------|----------|--------|
|      |   |    |   |               |      |         |     |          |          |          |        |